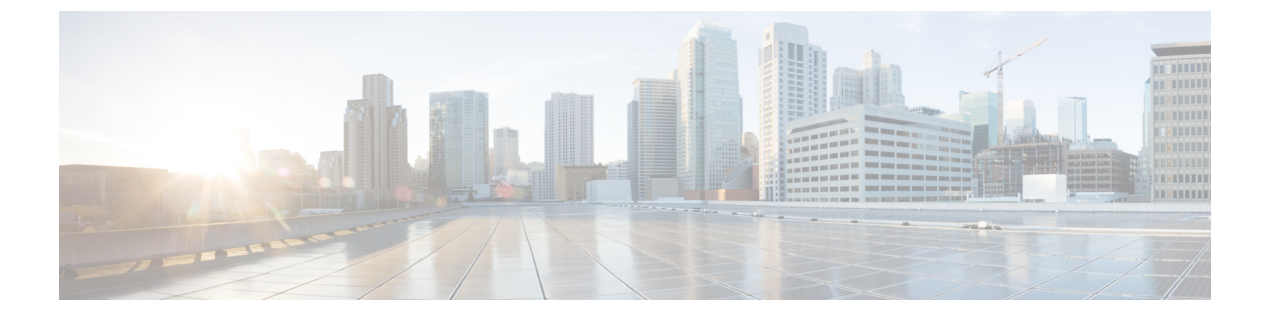

# IPv6 QoS : MQC Packet Marking/Remarking

- 機能情報の確認, 1 ページ
- IPv6 QoS: MQC Packet Marking/Remarking に関する情報, 1 ページ
- IPv6 QoS: MQC Packet Marking/Remarking の指定方法, 3 ページ
- IPv6 QoS: MQC Packet Marking/Remarking の設定例, 5 ページ
- その他の関連資料, 11 ページ
- IPv6 QoS: MQC Packet Marking/Remarkingの機能情報, 12 ページ

## 機能情報の確認

ご使用のソフトウェアリリースでは、このモジュールで説明されるすべての機能がサポートされているとは限りません。最新の機能情報および警告については、使用するプラットフォームおよびソフトウェアリリースの Bug Search Tool およびリリース ノートを参照してください。このモジュールに記載されている機能の詳細を検索し、各機能がサポートされているリリースのリストを確認する場合は、このモジュールの最後にある機能情報の表を参照してください。

プラットフォームのサポートおよびシスコソフトウェアイメージのサポートに関する情報を検索 するには、Cisco Feature Navigator を使用します。 Cisco Feature Navigator にアクセスするには、 www.cisco.com/go/cfn に移動します。 Cisco.com のアカウントは必要ありません。

## IPv6 QoS: MQC Packet Marking/Remarking に関する情報

### QoS for IPv6 の実装方針

IPv6 パケットは、IPv4 パケットとは別のパスで転送されます。 IPv6 環境でサポートされている QoS 機能には、パケット分類、キューイング、トラフィック シェーピング、重み付けランダム早 期検出(WRED)、クラスベース パケット マーキング、および IPv6 パケットのポリシングが含 まれます。 これらの機能は、IPv6 のプロセス スイッチング パスとシスコ エクスプレス フォワー ディング スイッチング パスのどちらでも使用できます。

IPv6環境で使用可能なQoS機能はすべて、モジュラQoSコマンドラインインターフェイス(MQC) から管理します。 MQC を使用すると、トラフィック クラスを定義し、トラフィック ポリシー (ポリシーマップ)を作成および設定してから、それらのトラフィックポリシーをインターフェ イスに適用することができます。

IPv6が稼働しているネットワークにQoSを実装するには、IPv4だけが稼働しているネットワーク にQoSを実装する手順に従ってください。 高度なレベルでQoSを実装するための基本手順は、 次のとおりです。

- QoS を必要とするネットワーク内のアプリケーションを特定します。
- ・どの QoS 機能が適切であるかを判断するために、アプリケーションの特性を理解します。
- ・変更と転送がリンク層ヘッダーサイズに及ぼす影響を理解するために、ネットワークトポロジについて理解します。
- ネットワークに確立する基準に基づいて、クラスを作成します。具体的には、同じネット ワークで IPv6 トラフィックとともに IPv4 トラフィックも伝送されている場合、IPv6 トラ フィックと IPv4 トラフィックを同様に処理するか、それとも別の方法で処理し、それぞれに 応じた一致基準を指定するかを決定します。両者を同様に処理する場合は、match precedence、 match dscp、set precedence、set dscp などの match 文を使用します。両者を別の方法で処理 する場合は、match-all クラスマップ内に match protocol ip や match protocol ipv6 などの一致 基準を追加します。
- 各クラスにマーキングするためのポリシーを作成します。
- ・QoS 機能を適用する際は、エッジからコアに向かって作業します。
- トラフィックを処理するためのポリシーを構築します。
- ポリシーを適用します。

### IPv6ネットワークでのポリシーおよびクラスベースパケットマーキン グ

DSCP か precedence のどちらかを使用して、各トラフィック クラスを適切なプライオリティ値で マーキングするためのポリシーを作成できます。 クラスベース マーキングを使用すると、トラ フィック管理に対して IPv6 precedence および DSCP の値を設定できます。 トラフィックは、ルー タの入力インターフェイスに入るときにマーキングされます。 このマーキングは、トラフィック がルータの出力インターフェイスを出るときに、トラフィックを処理(転送やキューイング)す るために使用されます。 トラフィックのマーキングと処理は、できるだけ送信元の近くで行って ください。

### IPv6 環境でのトラフィック ポリシング

IPv6での輻輳管理は、IPv4の場合と似ています。また、IPv6環境でキューイングおよびトラフィックシェーピング機能の設定に使用するコマンドは、IPv4で使用するコマンドと同じです。トラフィックシェーピング機能に対して設定したパラメータで 指定されているとおりに追加のパケットをキューに格納してから転送することで、パケットデ キューレートを制限できます。トラフィックシェーピングでは、デフォルトでフローベース キューイングが使用されます。パケットの分類およびプライオリティ設定には、CBWFQを使用 できます。トラフィックのコンディショニングおよびポリシングには、クラスベースポリシング 機能およびフレーム リレートラフィックシェーピング (FRTS)を使用できます。

## IPv6 QoS: MQC Packet Marking/Remarking の指定方法

### IPv6 パケットのマーキング基準の指定

ネットワークトラフィックを分類するためのパケットマッチングに使われる一致基準を構築する (またはパケットをマーキングする)には、次の作業を実行します。

#### 手順の概要

- 1. enable
- 2. configure terminal
- 3. policy map policy-map-name
- 4. class {*class-name* | class-default}
- 5. 次のいずれかを実行します。
  - set precedence {precedence-value | from-field [table table-map-name]}
  - set [ip] dscp{dscp-value | from-field [table table-map-name]}

#### 手順の詳細

|       | コマンドまたはアクション   | 目的                                        |
|-------|----------------|-------------------------------------------|
| ステップ1 | enable         | 特権 EXEC モードをイネーブルにします。                    |
|       | 何 :            | <ul> <li>パスワードを入力します(要求された場合)。</li> </ul> |
|       | Router> enable |                                           |

|       | コマンドまたはアクション                                                                                                  | 目的                                                                           |
|-------|----------------------------------------------------------------------------------------------------|------------------------------------------------------------------------------|
| ステップ2 | configure terminal                                                                                            | グローバルコンフィギュレーションモードを開始します。                                                   |
|       | 例:                                                                                                    |                                                                              |
|       | Router# configure terminal                                                                                    |                                                                              |
| ステップ3 | policy map policy-map-name                                                                                    | 指定された名前を使用してポリシーマップを作成し、QoS<br>ポリシーマップ コンフィギュレーション モードを開始し                   |
|       | 例:                                                                                                    | ます。                                                                          |
|       | Router(config)# policy map policy1                                                                            | •作成するポリシーマップの名前を入力します。                                                       |
| ステップ4 | class {class-name   class-default}                                                                            | 指定されたクラス(またはデフォルト クラス)のトラ<br>フィックの処理を指定し、QoS ポリシーマップ コンフィ                    |
|       | 例:                                                                                                    | ギュレーション モードを開始します。                                                           |
|       | Router(config-pmap)# class class-default                                                                      |                                                                              |
| ステップ5 | 次のいずれかを実行します。                                                                                                 | precedence 値を設定します。                                                          |
|       | • <b>set precedence</b> { <i>precedence-value</i>   <i>from-field</i> [ <b>table</b> <i>table-map-name</i> ]} | <ul> <li>この例は、指定したテーブルマップ内で定義されて<br/>いるCoS値(およびアクション)に基づいています。</li> </ul>    |
|       | <ul> <li>set [ip] dscp { dscp-value   from-field [table<br/>table-map-name] }</li> </ul>                      | <ul> <li>同じパケット内でprecedenceとDSCPの両方を変更することはできません。</li> </ul>                 |
|       | 何月:                                                                                                    | <ul> <li>指定したテーブルマップ内で定義されている CoS 値<br/>(およびアクション)に基づいて、DSCP値を設定し</li> </ul> |
|       | Router(config-pmap-c)#                                                                                        | ます。                                                                          |
|       | set dscp cos table table-map1                                                                                 |                                                                              |
|       | 例:                                                                                                    |                                                                              |
|       | Router(config-pmap-c)#                                                                                        |                                                                              |
|       | set precedence cos table table-map1                                                                           |                                                                              |

## IPv6 QoS: MQC Packet Marking/Remarking の設定例

例:パケットマーキング機能

次に、match precedence コマンドを使用して IPv6 トラフィック フローを管理する例を示します。

```
Router# configure terminal
Enter configuration commands, one per line. End with CNTL/Z.
Router(config) # class-m c1
 Router (config-cmap) # match precedence 5
 Router(config-cmap) # end
Router#
 Router(config) # policy p1
 Router(config-pmap) # class c1
 Router(config-pmap-c) # police 10000 conform set-prec-trans 4
パケットマーキングが想定どおりに動作していることを確認するには、show policy コマンドを使
用します。このコマンドの出力には、パケット総数とマーキングされたパケット数の差が表示さ
れます。
Router# show policy p1
 Policy Map pl
   Class cl
     police 10000 1500 1500 conform-action set-prec-transmit 4 exceed-action drop
Router# configure terminal
Enter configuration commands, one per line. End with CNTL/Z.
Router(config) # interface serial 4/1
Router(config-if) # service out p1
Router(config-if) # end
Router# show policy interface s4/1
 Serial4/1
  Service-policy output: p1
   Class-map: c1 (match-all)
     0 packets, 0 bytes
     5 minute offered rate 0 bps, drop rate 0 bps
     Match: precedence 5
     police:
       10000 bps, 1500 limit, 1500 extended limit
       conformed 0 packets, 0 bytes; action: set-prec-transmit 4
       exceeded 0 packets, 0 bytes; action: drop
       conformed 0 bps, exceed 0 bps violate 0 bps
   Class-map: class-default (match-any)
     10 packets, 1486 bytes
     5 minute offered rate 0 bps, drop rate 0 bps
     Match: any
発信インターフェイスでの送信輻輳中、パケットは、インターフェイスが送信可能な速度より速
```

く到達します。 show policy-map interface コマンド出力の解釈方法を理解しておくと、シスコの MQC を使って作成されたサービス ポリシーの結果をモニタリングするうえで役に立ちます。

輻輳は通常、高速な入力インターフェイスが相対的に低速な出力インターフェイスに供給する場合に発生します。機能的には、輻輳の定義は、インターフェイス上で送信リングがいっぱいになることです(リングとは、特殊なバッファ制御構造のことです)。それぞれのインターフェイスは、1対のリング、つまりパケット受信用の受信リングとパケット送信用の送信リングをサポートしています。リングのサイズは、インターフェイスコントローラやインターフェイスまたは仮

想回線(VC)の帯域幅によって異なります。 次の例に示すように、show atm vc vcd コマンドを 使用して、PA-A3 ATM ポートアダプタ上の送信リングの値を表示します。

#### Router# show atm vc 3

ATM5/0.2: VCD: 3, VPI: 2, VCI: 2 VBR-NRT, PeakRate: 30000, Average Rate: 20000, Burst Cells: 94 AAL5-LLC/SNAP, etype:0x0, Flags: 0x20, VCmode: 0x0 OAM frequency: 0 second(s) PA TxRingLimit: 10 InARP frequency: 15 minutes(s) Transmit priority 2 InPkts: 0, OutPkts: 0, InBytes: 0, OutBytes: 0 InPRoc: 0, OutPRoc: 0 InFast: 0, OutFast: 0, InAS: 0, OutAS: 0 InPktDrops: 0, OutPktDrops: 0 CrcErrors: 0, SarTimeOuts: 0, OverSizedSDUs: 0 OAM cells received: 0 OAM cells sent: 0 Status: UP シスコ ソフトウェア(レイヤ3プロセッサとも呼ばれる)とインターフェイス ドライバは、パ ケットを物理メディアに移動する際に送信リングを使用します。 この2つのプロセッサは、次の

ように連携します。

- インターフェイスは、インターフェイスレートまたはシェイプドレートに応じてパケット を送信します。
- インターフェイスは、物理ワイヤへの送信を待機するパケットの格納場所であるハードウェアキューまたは送信リングを維持します。
- ハードウェアキューまたは送信リングがいっぱいになると、インターフェイスはレイヤ3プロセッサシステムへの明示的なバックプレッシャを提供します。インターフェイスは、送信リングがいっぱいであるため、インターフェイスの送信リングへのパケットのデキューを停止するようレイヤ3プロセッサに通知します。レイヤ3プロセッサは、超過パケットをレイヤ3キューに格納します。
- インターフェイスが送信リング上のパケットを送信してリングを空にすると、パケットを格納するために十分なバッファが再び利用可能になります。インターフェイスはバックプレッシャを解放し、レイヤ3プロセッサはインターフェイスへの新しいパケットをデキューします。

この通信システムの最も重要な側面は、インターフェイスが送信リングがいっぱいであることを 認識し、レイヤ3プロセッサシステムからの新しいパケットの受信を制限するということです。 したがって、インターフェイスが輻輳状態になった場合、ドロップの決定は、送信リングの先入 れ先出し(FIFO)キュー内のランダムな後入れ先ドロップ決定から、レイヤ3プロセッサによっ て実装されるIPレベルのサービスポリシーに基づいたディファレンシエーテッド決定に移行され ます。

サービス ポリシーは、レイヤ3キューに格納されているパケットにだけ適用されます。 次の表 に、どのパケットがレイヤ3キューに含まれるかを示します。 ローカルに生成されたパケットは 常にプロセス スイッチド パケットとなり、インターフェイス ドライバに渡される前にまずレイ ヤ3キューに送信されます。 ファスト スイッチド パケットおよびシスコ エクスプレス フォワー ディングスイッチドパケットは、送信リングに直接送信され、送信リングがいっぱいになったと きにだけレイヤ3キューに入れられます。

#### 表1:パケットタイプおよびレイヤ3キュー

| パケットタイプ                                                      | 輻輳  | 非輻輳 |
|--------------------------------------------------------------|-----|-----|
| ローカルに生成されたパケット<br>(Telnet パケットおよび ping を<br>含む)              | Yes | Yes |
| プロセス スイッチングが行わ<br>れる他のパケット                                   | Yes | Yes |
| シスコ エクスプレス フォワー<br>ディング スイッチングまたは<br>ファストスイッチングが行われ<br>るパケット | Yes | No  |

次の例では、これらのガイドラインが show policy-map interface コマンド出力に適用されています。

#### Router# show policy-map interface atm 1/0.1

```
ATM1/0.1: VC 0/100 -
 Service-policy output: cbwfq (1283)
  Class-map: A (match-all) (1285/2)
    28621 packets, 7098008 bytes
    5 minute offered rate 10000 bps, drop rate 0 bps
    Match: access-group 101 (1289)
     Weighted Fair Queueing
      Output Queue: Conversation 73
       Bandwidth 500 (kbps) Max Threshold 64 (packets)
       (pkts matched/bytes matched) 28621/7098008
       (depth/total drops/no-buffer drops) 0/0/0
  Class-map: B (match-all) (1301/4)
     2058 packets, 148176 bytes
     5 minute offered rate 0 bps, drop rate 0 bps
    Match: access-group 103 (1305)
     Weighted Fair Queueing
      Output Queue: Conversation 75
       Bandwidth 50 (kbps) Max Threshold 64 (packets)
       (pkts matched/bytes matched) 0/0
       (depth/total drops/no-buffer drops) 0/0/0
   Class-map: class-default (match-any) (1309/0)
     19 packets, 968 bytes
     5 minute offered rate 0 bps, drop rate 0 bps
     Match: any (1313)
次の表は、例に示されるカウンタを定義しています。
```

| カウンタ                                         | 説明                                                                                                    |
|----------------------------------------------|----------------------------------------------------------------------------------------------------|
| 28621 packets, 7098008 bytes                 | クラスの基準に一致するパケットの数。このカ<br>ウンタは、インターフェイスが輻輳しているか<br>どうかにかかわらず、増分します。                                                                                                    |
| (pkts matched/bytes matched) 28621/709800    | インターフェイスが輻輳していたときの、クラ<br>スの基準に一致するパケットの数。つまり、イ<br>ンターフェイスの送信リングがいっぱいにな<br>り、ドライバとL3プロセッサシステムが連携<br>して、サービスポリシーが適用されるL3キュー<br>に超過パケットを入れました。プロセススイッ<br>チドパケットは必ずL3キューイングシステム<br>を通過するため、「一致パケット」カウンタが<br>増加します。     |
| Class-map: B (match-all) (1301/4)            | これらの番号は、<br>CISCO-CLASS-BASED-QOS-MIB 管理情報ベー<br>ス(MIB)で使用される内部 ID を定義します。                                                                                                    |
| 5 minute offered rate 0 bps, drop rate 0 bps | この値を変更し、より瞬間的な値にするには、<br>load-interval コマンドを使用します。最小値は<br>30 秒ですが、show policy-map interface コマン<br>ド出力に表示される統計情報は、10 秒ごとに更<br>新されます。このコマンドは特定の瞬間におけ<br>るスナップショットを提供するため、統計情報<br>はキューサイズの一時的な変更を反映していな<br>いことがあります。 |

#### 表 2: show policy-map interface 出力内のパケット カウンタ

輻輳がない場合、超過パケットをキューイングする必要はありません。 輻輳が発生した場合、パ ケット(シスコエクスプレスフォワーディングスイッチドパケットおよびファストスイッチド パケットを含む)は、レイヤ3キューに入れられる可能性があります。 輻輳管理機能を使用する 場合、インターフェイスに累積されるパケットは、インターフェイスがそれらのパケットを送信 するように解放されるまでキューイングされます。そのあと、割り当てられた優先順位およびイ ンターフェイスに対して設定されたキューイングメカニズムに従ってスケジュールされます。

通常、パケットカウンタの方が、一致パケットカウンタよりもはるかに大きくなります。2つの カウンタの値がほぼ等しい場合、インターフェイスが大量のプロセススイッチドパケットを受信 しているか、または重度に輻輳しています。確実に最適なパケット転送を行うために、この両方 の条件を調査する必要があります。 ルータは、サービスポリシーが適用されたときに作成されたキューに対してカンバセーション番号を割り当てます。 次に、キューおよび関連情報を表示する例を示します。

Router# show policy-map interface s1/0.1 dlci 100 Serial1/0.1: DLCI 100 output : mypolicy Class voice Weighted Fair Queueing Strict Priority Output Queue: Conversation 72 Bandwidth 16 (kbps) Packets Matched 0 (pkts discards/bytes discards) 0/0 Class immediate-data Weighted Fair Queueing Output Queue: Conversation 73 Bandwidth 60 (%) Packets Matched 0 (pkts discards/bytes discards/tail drops) 0/0/0 mean queue depth: 0 drops: class random tail min-th max-th mark-prob 0 128 0 0 64 1/10 1/10 1 0 0 71 128 2 0 0 78 128 1/10 3 0 0 85 128 1/10 1/10 4 0 0 92 128 99 5 0 0 128 1/10 6 0 0 106 128 1/10 7 0 113 128 1/10 0 0 0 120 128 1/10 rsvp Class priority-data Weighted Fair Queueing Output Queue: Conversation 74 Bandwidth 40 (%) Packets Matched 0 Max Threshold 64 (packets) (pkts discards/bytes discards/tail drops) 0/0/0 Class class-default Weighted Fair Queueing Flow Based Fair Queueing Maximum Number of Hashed Queues 64 Max Threshold 20 (packets) 各クラスに対して報告される情報には、次のものが含まれます。 • クラス定義

- 適用されるキューイング方式
- ・出力キューカンバセーション番号
- 使用されている帯域幅
- ・廃棄されたパケット数
- ・ 廃棄されたバイト数
- ドロップされたパケット数

class-default クラスは、ポリシー マップ内にポリシーが定義されている他のクラスの一致基準を トラフィックが満たさない場合に、そのトラフィックの誘導先となるデフォルト クラスです。 fair-queue コマンドを使用すると、IP フローをソートおよび分類するダイナミック キューの数を 指定できます。あるいは、ルータは、インターフェイスまたはVC上の帯域幅から導出したデフォ ルトのキュー数を割り当てます。いずれの場合も、サポートされる値は2の累乗(16~4096の 範囲)です。

次の表に、インターフェイスのデフォルト値とATM相手先固定接続(PVC)のデフォルト値を示します。

表3: インターフェイス帯域幅の関数としてのデフォルトのダイナミックキュー数

| 带域幅範囲                      | ダイナミック キューの数 |
|----------------------------|--------------|
| 64 kbps 以下                 | 16           |
| 64 kbps より大きく 128 kbps 以下  | 32           |
| 128 kbps より大きく 256 kbps 以下 | 64           |
| 256 kbps より大きく 512 kbps 以下 | 128          |
| 512 kbps より大きい             | 256          |

次の表に、ATM PVC 帯域幅に関連するダイナミック キューのデフォルト数を示します。

#### 表 4: ATM PVC 帯域幅の関数としてのデフォルトのダイナミック キュー数

| 帯域幅範囲                          | ダイナミック キューの数 |
|--------------------------------|--------------|
| 128 kbps 以下                    | 16           |
| 128 ~ 512 kbp(128 kbps は含まない)  | 32           |
| 512 ~ 2000 kbp(512 kbps は含まない) | 64           |
| 2000 kbps より大きく、8000 kbps 以下   | 128          |
| 8000 kbps より大きい                | 256          |

WFQに予約されているキューの数に基づいて、シスコソフトウェアは、下の表に示すカンバセー ション番号またはキュー番号を割り当てます。

### 表5:キューに割り当てられるカンバセーション番号

| 番号           | トラフィックのタイプ                                                                                    |
|--------------|-----------------------------------------------------------------------------------------------|
| $1 \sim 256$ | 汎用フローベース トラフィック キュー。 ユー<br>ザ作成クラスと一致しないトラフィックは、<br>class-default およびいずれかのフローベース<br>キューと一致します。 |

| 番号             | トラフィックのタイプ                                                                                                    |
|----------------|----------------------------------------------------------------------------------------------------|
| $257 \sim 263$ | Cisco Discovery Protocol 用、および内部高優先<br>順位フラグでマーキングされたパケット用とし<br>て予約されています。                                                                                                    |
| 264            | プライオリティクラス (priority コマンドで設<br>定されたクラス) 用のキューとして予約されて<br>います。 show policy-map インターフェイス出<br>力でクラスに関する Strict Priority 値を探しま<br>す。 プライオリティキューは、ダイナミック<br>キューの数に 8 を加えた数に一致するカンバ<br>セーション ID を使用します。 |
| 265 以上         | ユーザ作成クラス用のキュー。                                                                                                    |

# その他の関連資料

### 関連資料

| 関連項目                | マニュアル タイトル                                        |
|---------------------|---------------------------------------------------|
| IPv6 アドレッシングと接続     | [IPv6 Configuration Guide]                        |
| Cisco IOS コマンド      | 『Cisco IOS Master Commands<br>List, All Releases』 |
| IPv6 コマンド           | Cisco IOS IPv6 Command<br>Reference               |
| Cisco IOS IPv6 機能   | Cisco IOS IPv6 Feature<br>Mapping                 |
| ネットワーク トラフィックのマーキング | 「Marking Network Traffic」モ<br>ジュール                |

### 規格および RFC

I

| 規格/RFC        | タイトル      |
|---------------|-----------|
| IPv6 に関する RFC | IPv6 RFCs |

| 8.4 | ID |  |
|-----|----|--|
| IVI | IK |  |
|     |    |  |

| МІВ | MIBのリンク                                                                                                    |
|-----|----------------------------------------------------------------------------------------------------|
|     | 選択したプラットフォーム、Cisco IOS リリー<br>ス、およびフィーチャ セットに関する MIB を<br>探してダウンロードするには、次の URL にあ<br>る Cisco MIB Locator を使用します。<br>http://www.cisco.com/go/mibs |

#### テクニカル サポート

| 説明                                                                                                    | リンク                                               |
|----------------------------------------------------------------------------------------------------|---------------------------------------------------|
| 右の URL にアクセスして、シスコのテクニカ<br>ル サポートを最大限に活用してください。 こ<br>れらのリソースは、ソフトウェアをインストー<br>ルして設定したり、シスコの製品やテクノロ<br>ジーに関する技術的問題を解決したりするため<br>に使用してください。 この Web サイト上のツー<br>ルにアクセスする際は、Cisco.com のログイン<br>ID およびパスワードが必要です。 | http://www.cisco.com/cisco/web/support/index.html |

# IPv6 QoS: MQC Packet Marking/Remarking の機能情報

次の表に、このモジュールで説明した機能に関するリリース情報を示します。 この表は、特定の ソフトウェアリリーストレインで各機能のサポートが導入されたときのソフトウェアリリース のみを示しています。その機能は、特に断りがない限り、それ以降の一連のソフトウェアリリー スでもサポートされます。

プラットフォームのサポートおよびシスコソフトウェアイメージのサポートに関する情報を検索 するには、Cisco Feature Navigator を使用します。 Cisco Feature Navigator にアクセスするには、 www.cisco.com/go/cfn に移動します。 Cisco.com のアカウントは必要ありません。

| 表 6: | IPv6 QoS : | MQC Packet | Marking/Remarking | の機能情報 |
|------|------------|------------|-------------------|-------|
|------|------------|------------|-------------------|-------|

| 機能名                                        | リリース                     | 機能情報                                                                           |
|--------------------------------------------|--------------------------|--------------------------------------------------------------------------------|
| IPv6 QoS : MQC Packet<br>Marking/Remarking | Cisco IOS XE Release 2.1 | クラスベース マーキングを使<br>用すると、トラフィック管理に<br>対して IPv6 precedence および<br>DSCP の値を設定できます。 |